## **Table of Contents**

| <b>c:geo</b> 的第一步 | · | 2 |
|-------------------|---|---|
|-------------------|---|---|

等待修复此页面没有被翻译完全。请帮助翻译本页。 (*当全文翻译完时请移除这个段落。*)

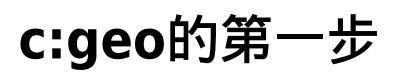

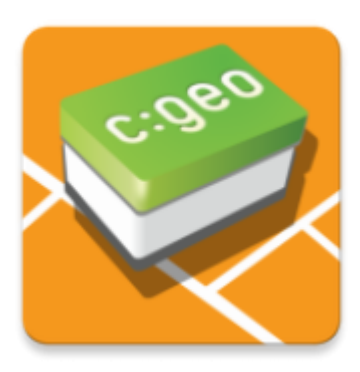

本页面将帮助您开始使用 c:geo[您将知道如何为首次使用进行设置,并理解 c:geo 首次启动时显示的配置向导。

有关如何安装 c:geo 的说明 , 请参考安装页面[]

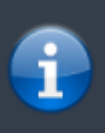

为了使用 c:geo[]您需要一个geocaching账户。没有这账户[]c:geo 将不会显示任何藏宝点! 如果您还没有geocaching账户[]c:geo 会在设置过程中引导您到geocaching的注册页面,以便您创建一 个账户(基础账户通常是免费的)。

或者,您也可以提前在geocaching上创建一个账户,并在设置 c:geo 时使用。

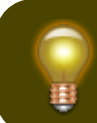

您可以在这里找到更多geocaching服务的相关信息。

在首次启动 c:geo时,配置向导将引导您完成基本配置与设置。虽然配置向导应该是不言自明的,但我们将在本页面 上为您提供更多的指导和背景信息。按照以下图片中的红色标记来完成这个过程。橙色标记将显示可选步骤或提供额 外提示。您可以点击下面的图片来放大它们。

| Wizard screen                                                                               | E           | Explanation                                                                                                    |
|---------------------------------------------------------------------------------------------|-------------|----------------------------------------------------------------------------------------------------|
| c:geo                                                                                       |             |                                                                                                    |
| Welcome to c:geo                                                                            |             |                                                                                                    |
| Just a few steps are needed to confi<br>c:geo and get you going. Shall I help<br>with that? | gure<br>you | 点击 " 下一步 " 开始配置向导。如果您是高级用户并希望手动配置<br>c:geo[]或者想稍后运行设置,您可以点击 " 暂不 " 跳过向导。<br>只要设置未完成,向导将在每次启动 c:geo 时显示,或者您可以通过选<br>择主屏幕标题栏菜单中的 " 配置向导 " 手动启动它。 |
| Not now                                                                                     | Next        |                                                                                                    |

| Wizard screen                                                                                                    | Explanation                                                                                                    |
|----------------------------------------------------------------------------------------------------|----------------------------------------------------------------------------------------------------|
| c:geo                                                                                                    |                                                                                                    |
| Set app permissions                                                                                                    |                                                                                                    |
| c:geo needs certain permissions on your<br>device to work correctly.<br>I will explain more details in the next<br>steps. | 向导将请求c:geo在您的设备上需要的权限,并说明为什么需要这些权限。<br>请注意,如果没有这些权限[]c:geo 将无法运行!<br>基于您的 Android 版本,向导的权限步骤可能会被跳过,因为您在安装<br>c:geo 时已经提供了这些权限。<br>\\点击"下一步"开始权限授予过程。 |
| Previous                                                                                                    |                                                                                                    |

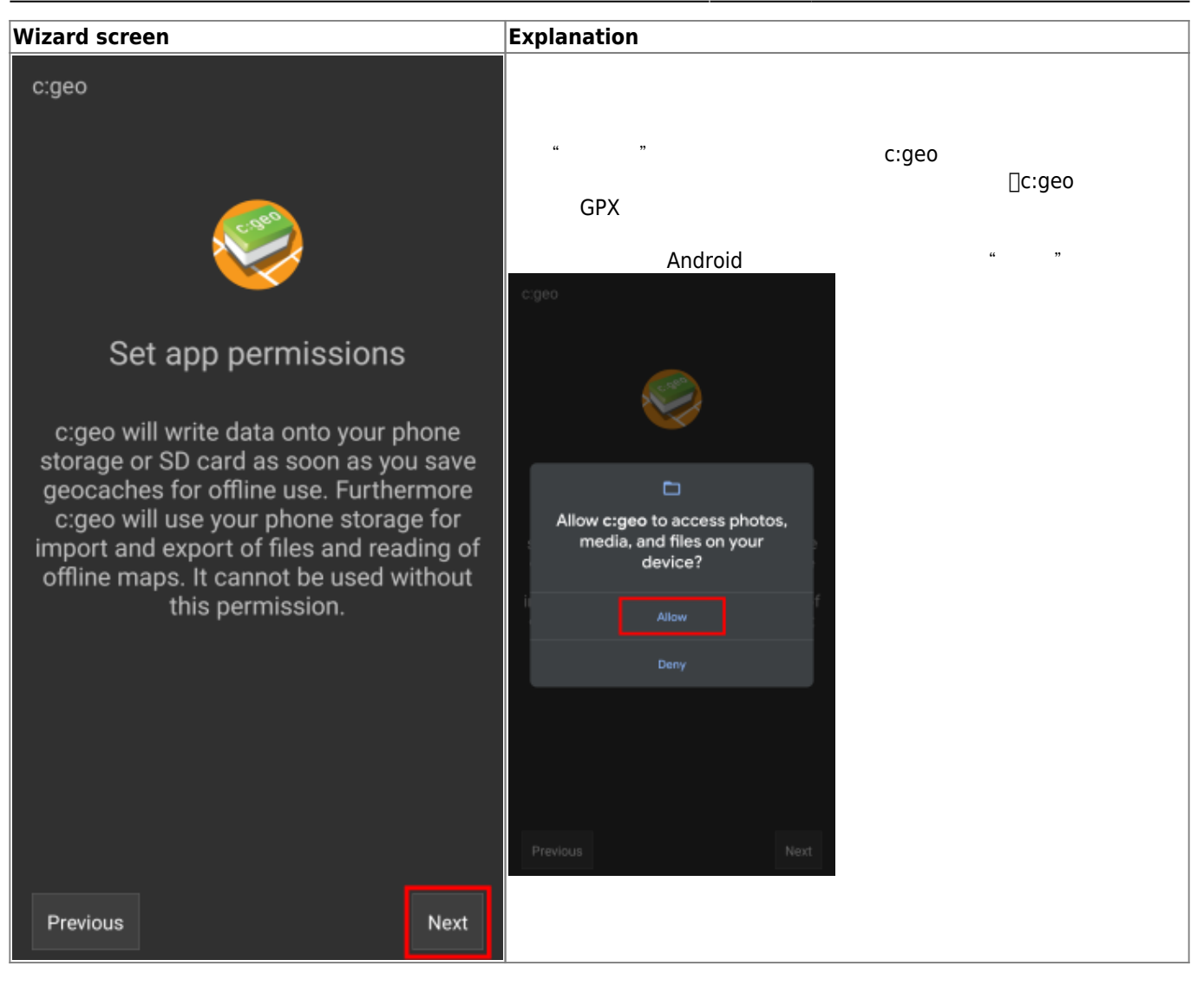

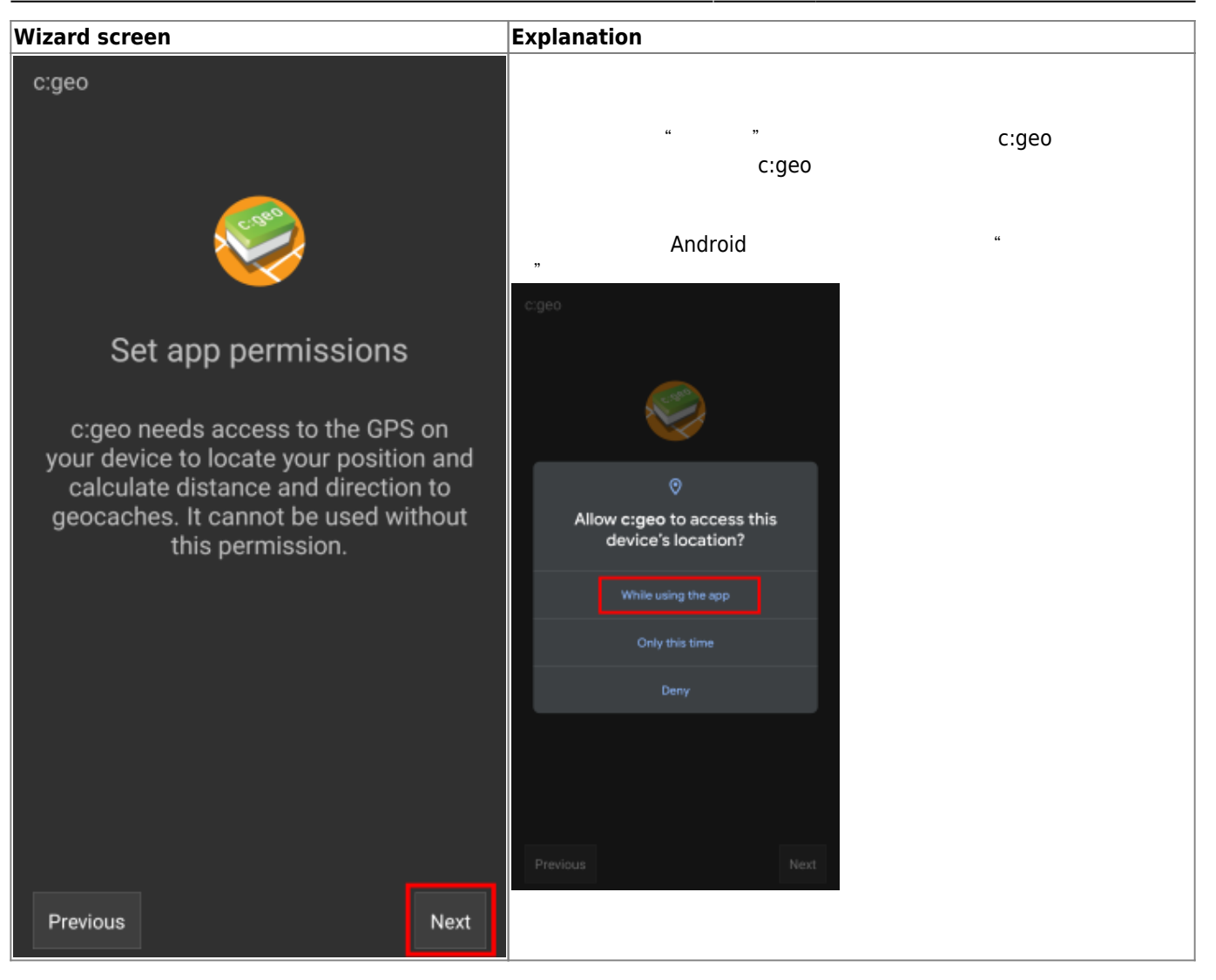

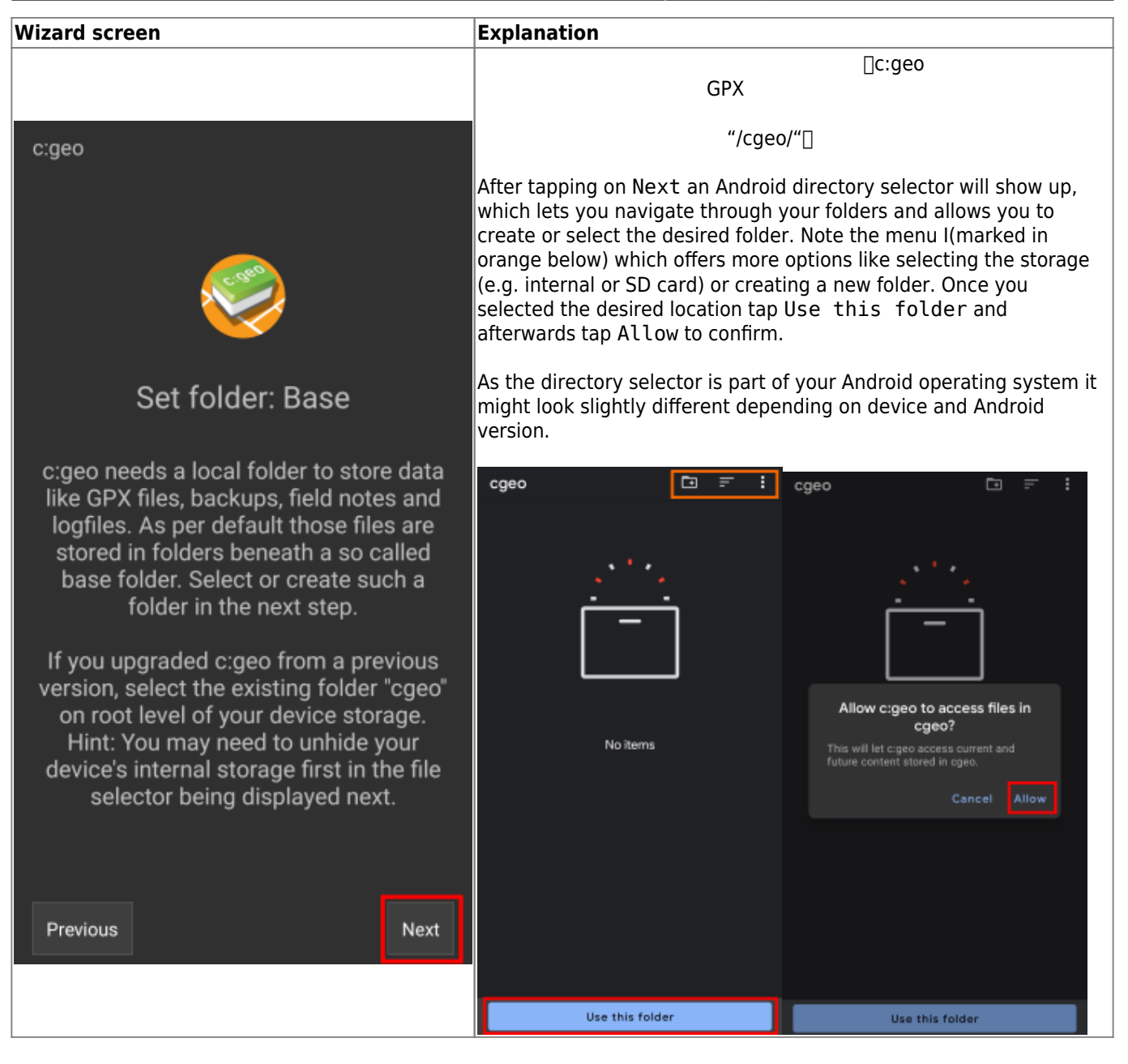

| Wizard screen                                                                                                    | Explanation                                                                                                    |
|----------------------------------------------------------------------------------------------------|----------------------------------------------------------------------------------------------------|
|                                                                                                    | Now you need to setup the connection to your desired geocaching service by either tapping on geocaching.com or Opencaching & others.                                                                                                    |
|                                                                                                    | After tapping geocaching.com you will see the authentication page, where you have to enter your existing login credentials for the website of geocaching.com.                                                                                                    |
|                                                                                                    | If you do not yet own an account, you can go to the account creation page by tapping Create an account (see orange marked box below). This will open the geocaching.com registration page, where you can create your account.                                                                                                    |
| c:geo                                                                                                    | Please note, that c:geo does not support authorization with Google,<br>Facebook or Apple. Therefore please use the plain<br>username/password method instead for account creation and login.<br>Learn in our FAQ how to retrieve a password for your account.<br>Geocaching.com                                                                                                    |
|                                                                                                    | The following process will allow cigeo to access Geocaching.com.                                                                                                    |
|                                                                                                    | If you already have an account please enter your<br>account credentials for Geocaching.com below:                                                                                                    |
|                                                                                                    | MyCacherName                                                                                                    |
|                                                                                                    |                                                                                                    |
| Configure services                                                                                                    | Check authentication                                                                                                    |
| To find geocaches with c:geo you need<br>an account for a geocaching service<br>supported by c:geo.<br>Select the desired service below to<br>either login with your existing account or<br>create a new account. | If you do not yet have an account tap below to<br>be directed to the service's webpage to create<br>an account. Make sure to use the method with<br>username and password to create an account as<br>created and account as<br>creation support login via Google/Apple/<br>Facebook. After account creation validation of your<br>email address might be needed before you can use<br>the login with create.<br>Create an account |
| geocaching.com                                                                                                    |                                                                                                    |
| Opencaching & others                                                                                                    |                                                                                                    |
|                                                                                                    | If the registration fails, please take a look in our FAQ to get help.<br>When tapping Opencaching & Others on the wizard screen you<br>will instead see a list of supported services, where you can - similar<br>to the example above - select the desired service and afterwards<br>authorize to those geocaching services or create an account.                                                                                 |
| Previous Skip                                                                                                    | GEOCACHING PLATFORM                                                                                                    |
|                                                                                                    | Geocaching.com<br>Active                                                                                                    |
|                                                                                                    | Opencaching.de                                                                                                    |
|                                                                                                    | Opencaching.pl                                                                                                    |
|                                                                                                    | Opencaching.nl                                                                                                    |
|                                                                                                    | Opencaching.us                                                                                                    |
|                                                                                                    | Opencaching.ro                                                                                                    |
|                                                                                                    | opencache.uk                                                                                                    |
|                                                                                                    | Extremcaching.com                                                                                                    |
|                                                                                                    | Geocachino.su                                                                                                    |

| Wizard screen                                                                                                    | Explanation                                                                                                    |  |
|----------------------------------------------------------------------------------------------------|----------------------------------------------------------------------------------------------------|--|
| c:geo                                                                                                    |                                                                                                    |  |
| Advanced configuration<br>This page provides some advanced functions,<br>which are optional to use.<br>c:geo can download map files for offline usage.<br>Offline maps | This step of the wizard provides advanced setup options, which are<br>optional. Experienced users might use this step to download offline<br>maps, companion Router apps or restore existing c:geo backups.<br>Here are some links to the relevant user guide pages for these<br>advanced features:<br>Downloading and using offline maps with c:geo<br>Using Brouter with c:geo<br>Restoring backups |  |
| named "BRouter Offline Navigation" c:geo can<br>navigate to targets and show routing infos on your<br>map.<br>Routing app                                              | If you are first time user you might just select Skip for now. The mentioned options can also be configured manually at a later point of time.                                                                                                    |  |
| If you have a backup of a previous installation you can restore settings and/or geocache data.                                                                         |                                                                                                    |  |
| Previous                                                                                                    |                                                                                                    |  |

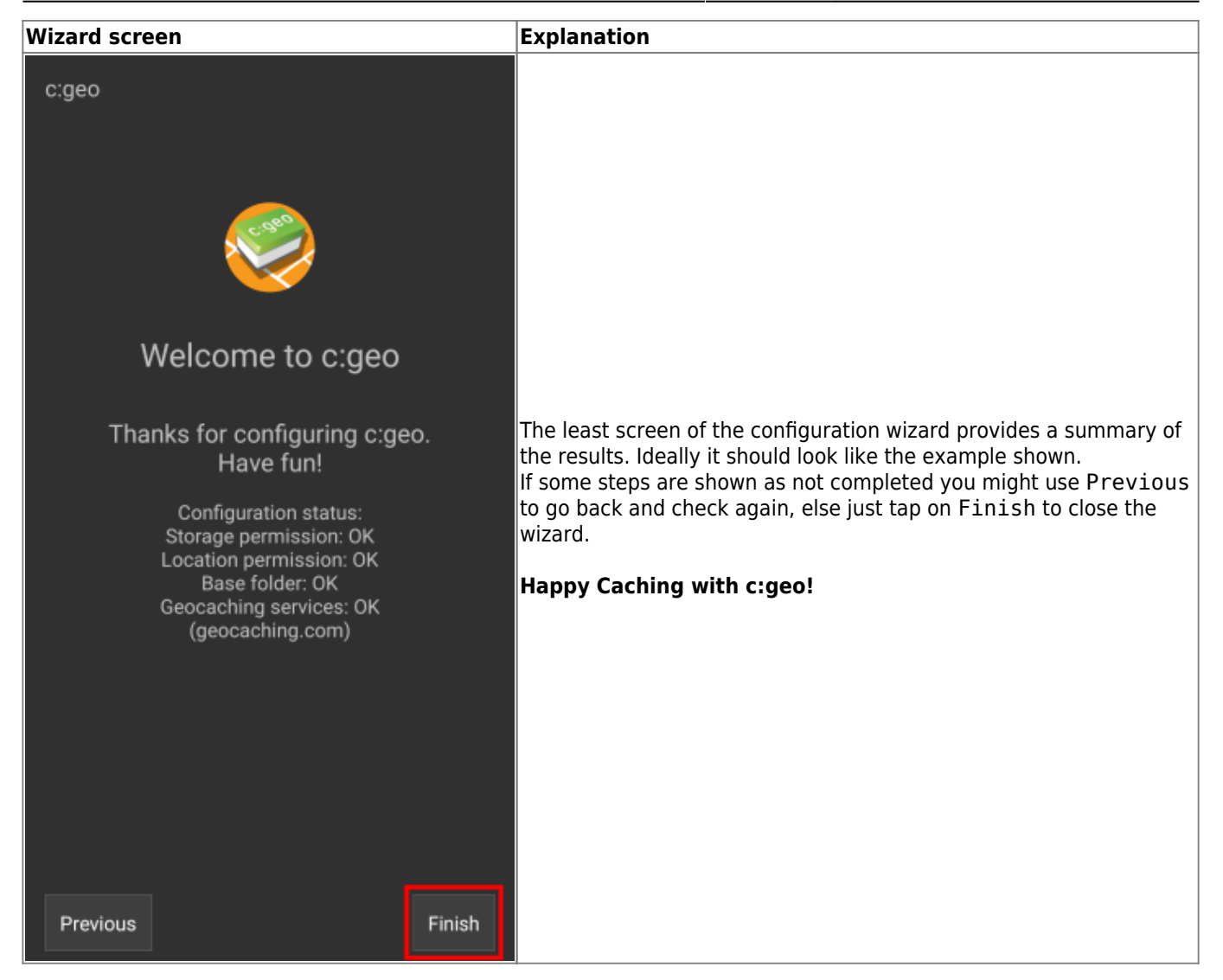

After completing the configuration wizard you will be taken to the c:geo main screen. Continue on our Basic use page to learn how to find your first cache with c:geo.